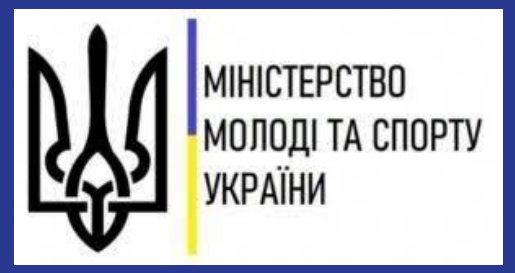

Як верифікувати спортивну споруду (верифікація І рівня)

> Інструкція для співробітника територіальної громади

# Крок 1. Вхід в особистий кабінет користувача Електронного реєстру спортивних споруд

1) Вхід з головної сторінки:

https://sportsporudy.mms.gov. ua/.

2) Вхід за прямим посиланням:

https://cabinet.sportsporudy.m ms.gov.ua.

І обидва варіанти направляють на сторінку авторизації **>** 

https://id.sportsporudy.mms.gov.ua/

| Цержавні сайти України                                                                                                    |                                                                                              |                                                                              |
|----------------------------------------------------------------------------------------------------|----------------------------------------------------------------------------------------------|------------------------------------------------------------------------------|
|                                                                                                    | Електронний реєстр спортив<br>споруд України<br>Особистий кабінет                            | них                                                                          |
| Усі об'єкти та споруди Заявк                                                                                                    | ки Новини                                                                                    |                                                                              |
|                                                                                                    |                                                                                              |                                                                              |
| пошук спортивни                                                                                                    | іх об ектів та споруд                                                                        |                                                                              |
| Назва спортивної споруди                                                                                                    |                                                                                              |                                                                              |
| Назва спортивної споруди                                                                                                    |                                                                                              | 🔲 Комплексна спортивна споруда                                               |
| and the second second sec |                                                                                              | Окрема спортивна споруда                                                     |
| Область, м.Київ або м.Севастополь                                                                                                    | Населений пункт або район                                                                    | Село, селище, район міста                                                    |
| Виберіть область, м.Київ або м.С                                                                                                    | ✓ Виберіть населений пункт або р ∨                                                           | Виберіть район                                                               |
|                                                                                                    |                                                                                              | L                                                                            |
| Категорія спортивної споруди                                                                                                    | Види фізкультурно-спортивних послуг,<br>які надаються                                        | Види спорту, що культивуються                                                |
| Категорія спортивної споруди<br>Виберіть категорію спортивної с                                                                                                    | Види фізкультурно-спортивних послуг,<br>які надаються<br>У Виберіть види фізкультурно-спо… У | Види спорту, що культивуються<br>Виберіть види спорту, що культи             |
| Категорія спортивної споруди<br>Виберіть категорію спортивної с…                                                                                                    | Види фізкультурно-спортивних послуг,<br>які надаються<br>∨ Виберіть види фізкультурно-спо… ∨ | Види спорту, що культивуються<br>Виберіть види спорту, що культи             |
| Категорія спортивної споруди<br>Виберіть категорію спортивної с<br>32 Додаткові фільтри                                                                                                    | Види фізкультурно-спортивних послуг,<br>які надаються<br>У Виберіть види фізкультурно-спо… У | Види спорту, що культивуються<br>Виберіть види спорту, що культи<br>Q Знайти |
| Категорія спортивної споруди<br>Виберіть категорію спортивної с…<br>∃≓ Додаткові фільтри                                                                                                    | Види фізкультурно-спортивних послуг,<br>які надаються<br>✓ Виберіть види фізкультурно-спо… ✓ | Види спорту, що культивуються<br>Виберіть види спорту, що культи<br>Q Знайти |
| Категорія спортивної споруди<br>Виберіть категорію спортивної с<br>Зё Додаткові фільтри                                                                                                    | Види фізкультурно-спортивних послуг,<br>які надаються<br>✓ Виберіть види фізкультурно-спо… ✓ | Види спорту, що культивуються<br>Виберіть види спорту, що культи<br>Q Знайти |

Авторизація користувача Реєстру відбувається із застосуванням КЕП (кваліфікованого електронного підпису).

### Крок 2. Авторизація у системі

| → C 介 🔒 id.sportsporudy.mms.gov.ua 🕶 ⋔ ★ 🧶 💺 🖬 😔                                      |  |  |  |
|---------------------------------------------------------------------------------------|--|--|--|
| Електронний реєстр                                                                    |  |  |  |
|                                                                                       |  |  |  |
| Увійдіть за допомогою особистого ключа                                                |  |  |  |
| Файловий ключ Апаратний ключ                                                          |  |  |  |
| Перетягніть сюди файл ключа або                                                       |  |  |  |
| оберіть його на своєму носієві<br>Підтримуються формати: .jks, .pfx, .pk8, .zs2, .dat |  |  |  |
| Кваліфікований надавач електронних довірчих послуг                                    |  |  |  |
| визначити автоматично 👻                                                               |  |  |  |
| Пароль                                                                                |  |  |  |
|                                                                                       |  |  |  |
| продовжити                                                                            |  |  |  |
|                                                                                       |  |  |  |

1. На головній сторінці авторизації оберіть вкладку «**Файловий ключ**».

2. Перетягніть файл ключа або завантажте його зі свого носія.

- 3. Введіть пароль (поле "Пароль").
- 4. Натисніть кнопку "Продовжити".

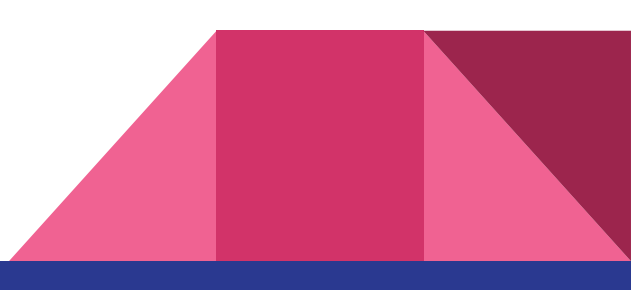

## Крок З. Верифікація заявки

 В меню ліворуч Особистого кабінету натисніть на вкладку
"Задачі" і з випадаючого списку виберіть "Задачі відділу".

2. Перейдіть до задачі, перевірте документи та натисніть кнопку **"Продовжити"** 

3. Оберіть результат верифікації **\*** та натисніть кнопку **"Сформувати** документ", далі - **"Підписати та** надіслати".

💿 Поточні задачі мого відділу -×  $\leftrightarrow \rightarrow$ C  $\hat{\mathbf{n}}$ cabinet.sportsporudy.mms.gov.ua/tasks/unit-tasks 1 1 ...  $\mathfrak{M}$ Поточні задачі мого відділу Книшова I Ю Електронний реєстр спортивних споруд України C 1 - 10 3 1 111 ПОДАННЯ ЗАЯВКИ Кінцева Тип Дата Номер заяви Задача Заявник Підрозділ Виконавець лата Заявника налхолжения Повідомлення виконання 🗋 Задачі Запорізька Книшова 20220617-Верифікація Фізична ІРИНА 20.06.2022 23:52 міська 346 1-го рівня особа ЮРІЇВНА Задачі відділу громада Архів задач відділу 🕘 Верифікація 1-го рівня: Заявк 🗙 🕂 C ☆ abinet.sportsporudy.mms.gov.ua/tasks/unit-tasks/eeaec290-f0da-11ec-a9b Верифікація <u>1-го рівня</u> Електронний ресстр спортивних споруд України rudy.mms.gov.ua/tasks/unit-tasks/eeaec290-f0da-11ec-a9b1-... 📋 😭 回 🗣 🗯 🖬 😡 Книшова І.Ю. Заявка на реєстра = Верифікація 1-го рівня ПОДАННЯ ЗАЯВКИ Заявка н Повідомлення 💁 🗯 🖬 dy.mms.gov.ua/tasks/unit-tasks/eeaec290-f0da-11ec-a9b1-. ...... Заявка на реєстрацію споруди Результ 🗂 Задачі Книшова І.Ю. Верифікація 1-го рівн Результат верифіка 🖉 Заявки Документ Оберіть результат Рішення за заявкою №20220617-346 😫 Реєстр споруд на реєстрацію спортивної споруди Верифікувати Заявка.pdf \rm Звіти Повернути на доопрацювання 20220314-IMG 1024x616.jpeq Результат розгляду заявк О Скасувати Невідповідності ∨ 20220314-IMG Верифікувати Ресстр 1024x616.jpeg Споруда була перевірена особисто продовжити KHULLIOBA IPUHA IOPIĪBHA 21.06.2022 g (підпис НАЗАД СФОРМУВАТИ ДОКУМЕНТ ПІДПИСАТИ ТА НАДІСЛАТИ НАЗАД

\* У разі вибору результату "Верифікувати", відмітьте, якщо споруда була верифікована особисто (але не обов'язково)

# Заявки, які може подати співробітник територіальної громади:

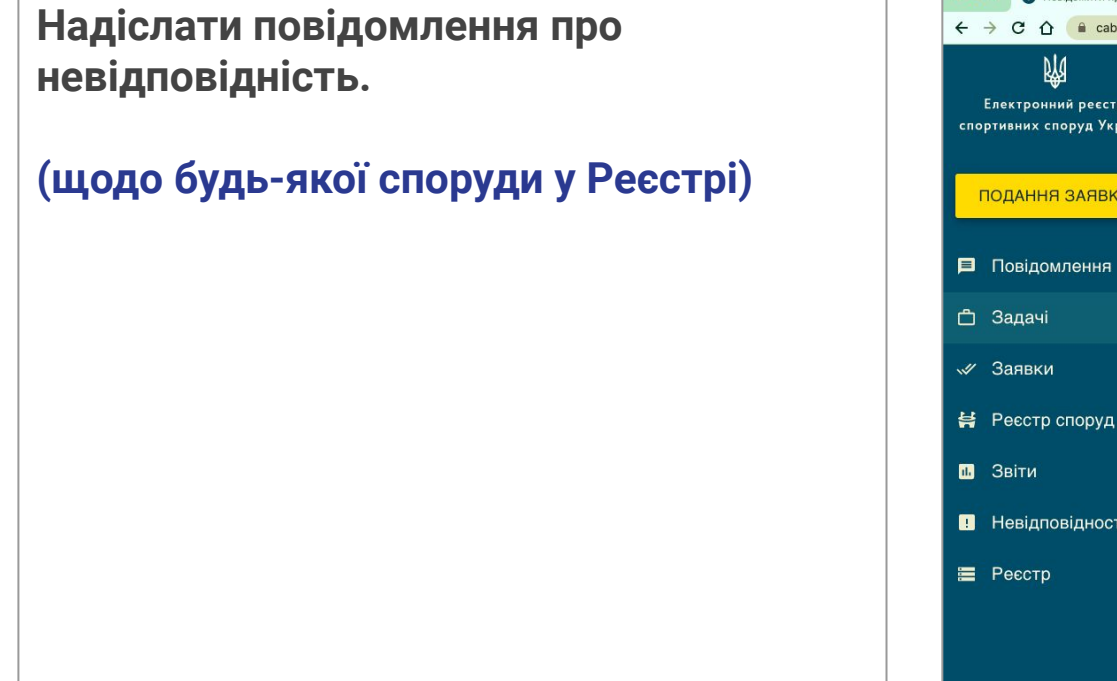

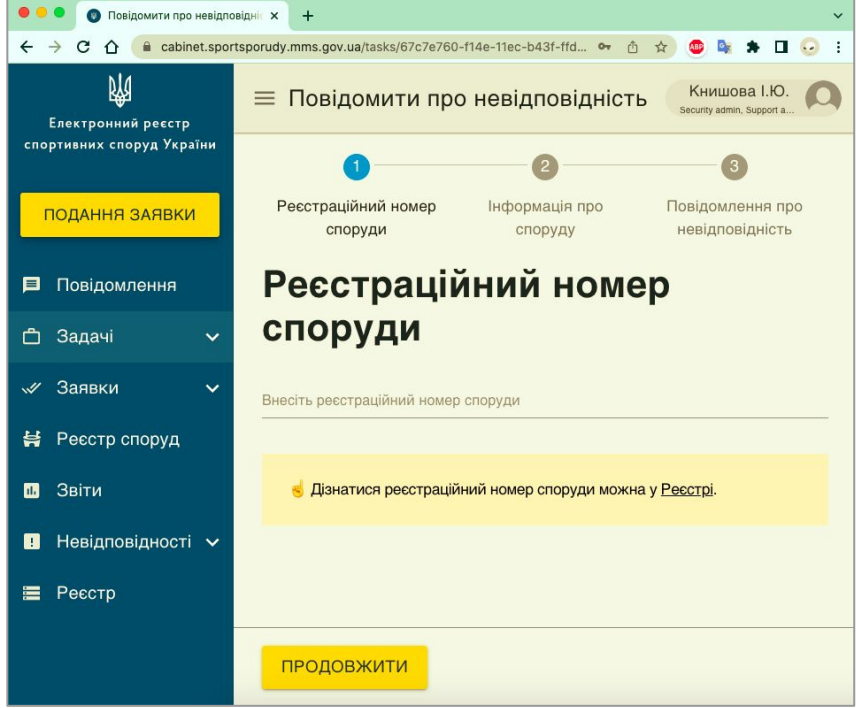

Повідомлення про присвоєння ролі, подані заявки, зміну їх статусу та інші рішення надходять в розділ "Повідомлення" (в меню ліворуч в Особистому кабінеті) та на електронну пошту, зазначену у профілі користувача (у правому верхньому кутку Особистого кабінету).

#### Загальні питання:

infrainvest@msms.gov.ua

+38(044) 289-15-00

https://sportsporudy.mms.gov.ua/

**Технічні питання:** support@sportsporudy.mms.gov.ua +38(073) 733-83-00